## Sådan sender du sikkert fra din e–Boks

Log på e-Boks via en internetbrowser på PC eller mobil (funktionen virker ikke på e-Boks app)

- 1. Vælg "Skriv ny post"
- 2. Skriv Sparekassen Thy og tryk søg
- 3. Tryk på Sparekassen Thy Tryk på Sparekassen Thy (næste linje)
- 4. Acceptèr post fra Sparekassen Thy
- Emne: Skriv både emnet + navn på den, der skal modtage beskeden i emnefeltet.

Skriv hvad forespørgslen vedrører

Besked: Skriv din besked. Du kan samtidig vedhæfte relevante filer

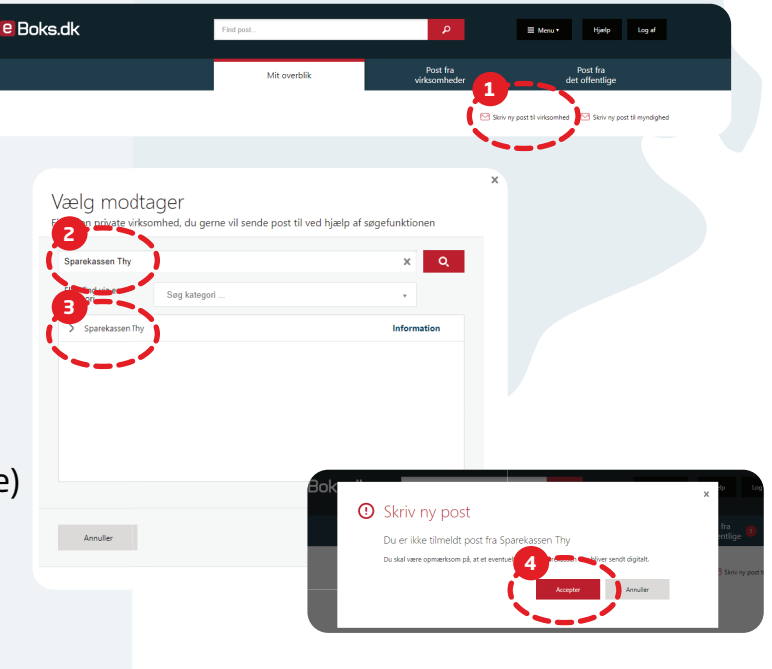

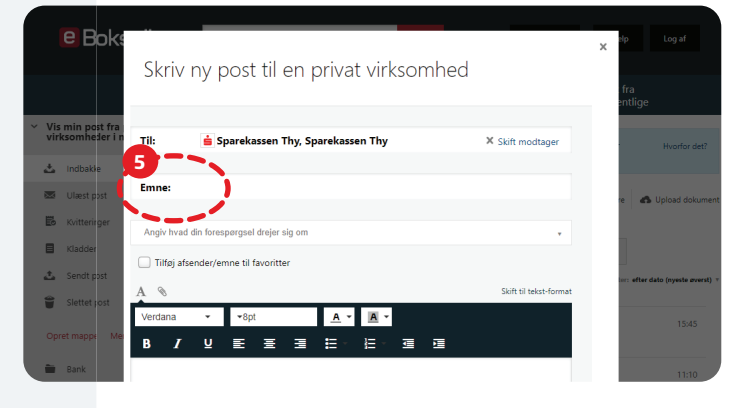

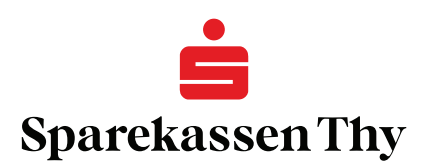